# **CHANGER SON MOT DE PASSE**

Revenir au menu Système

## Accès à la fenêtre

Pour changer son mot de passe il faut se connecter sur son compte utilisateur, puis ouvrir la fenêtre depuis le menu Système/Changer mon mot de passe.

### Changement du mot de passe

Indiquer l'ancien mot de passe puis le nouveau et valider.

| C | hangement du mot de passe                                        |                           | × |
|---|------------------------------------------------------------------|---------------------------|---|
|   | Utilisez cette fenêtre pour changer le mot<br>Votre mot de passe | de passe de votre session |   |
|   | Vous êtes connecté sous la session :                             | Admin                     |   |
|   | Votre ancien mot de passe :                                      |                           |   |
|   | Votre nouveau mot de passe :                                     |                           |   |
|   | Vérification du mot de passe :                                   |                           |   |
|   |                                                                  | ✓ Valider X Annule        | r |

#### A savoir :

Ne pas oublier d'aller également changer le mot de passe pour la connexion automatique si celui-ci était défini.

#### En cas de perte de mot de passe

Si un utilisateur ne se souvient plus de son mot de passe, un utilisateur avec pouvoir - administrateur - est en mesure de lui en affecter un nouveau :

A partir de son compte, l'administrateur affiche la liste des utilisateurs, choisit celui pour lequel le mot de passe est à changer et modifie le profil. Il saisi alors le nouveau mot de passe dans le champ correspondant et valide. La modification est instantanée.

| Nom de l'utilisateur |  |  |  |
|----------------------|--|--|--|
| Caisse               |  |  |  |
| Mot de passe :       |  |  |  |